# aare net?

# Aarenet System und IP-PBX Settings für den Anschluss von Mitel Mivoice Office 400 Rel 4.1 via SIP Trunk

Revision History

| Autor     | Datum      | Info            | Version |
|-----------|------------|-----------------|---------|
| F.Remmers | 16.09.2017 | Initial Version | 1.0     |

Alle Angaben ohne Gewähr und rein informativ. Die Einstellungen können je nach Aarenet System abweichen.

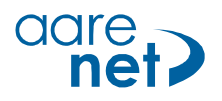

#### Inhalt

| Basiseinstellungen – von Aarenet empfohlen          | 3 |
|-----------------------------------------------------|---|
| Aarenet SIP Trunk Config Center Einstellungen       | 3 |
| MiVoice Office 400 Release 4.1 HF3                  | 4 |
| Generelle Hinweise                                  | 5 |
| Schritt 1: DNS-Server konfigurieren                 | 5 |
| Schritt 2: SIP-Provider konfigurieren               | 6 |
| Schritt 3: SIP-Konto                                | 7 |
| Schritt 4: Durchwahlplan eröffnen und konfigurieren | 8 |
| Schritt 5: Bündel konfigurieren                     | 8 |
| Schritt 6: Konfiguration des analogen Fax-Port      | 9 |

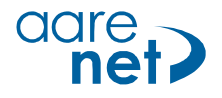

## Basiseinstellungen – von Aarenet empfohlen

Die Einstellungen sind Endgerätespezifisch und können (teils) auf IPPBX-en eingestellt werden. Bei abweichenden Werten können Verbindungsprobleme auftreten. Alle Angaben ohne Gewähr und rein informativ.

Empfohlene System / Endgeräte Einstellungen:

- Voice Codec
- G711A G711A
- FAX Codec: G
- Hold Methode: direction attribute "sendonly"
  DTMF Methode: RFC 2833
- DTMF Methode:Session Timer:
  - 1760s
- SIP Registration Expiry: 300s

### Aarenet SIP Trunk Config Center Einstellungen

| Account: aan <u>1-00</u> | <u>88000</u>                           | ×                       | Address: 0449980510                               |
|--------------------------|----------------------------------------|-------------------------|---------------------------------------------------|
| Channels 0               | Channels 🌳                             |                         | Registration 1 Registration 🌳                     |
| Addresses                | 0 Addresses 🔿 🍠 3                      |                         | Account aan <u>1-000088</u> 🗭                     |
| Call Forwards 0          | Call Forwards 🌳                        |                         | TopStops 0 TopStops 🧼                             |
| Attributes 0             | Attributes 🌩                           |                         | Basic Advanced Answering Machine Virtual PBX MGCP |
| Pasia Douting 9 D        | lating Advanced                        |                         |                                                   |
| Dasic Roung an           |                                        |                         | Number 0449980510                                 |
| Tenant                   | aan1 🔹 🔿                               |                         | Domai 21316 2 1                                   |
| Account Name             | aan1-000088                            |                         | Display Name                                      |
| Info                     | Test PBX<br>0449980510 - 0449980519    |                         | Department -                                      |
| into                     |                                        |                         |                                                   |
| Username                 | DifficultUsername 2                    |                         | Presentation                                      |
| Password                 | ······································ |                         | Language Deutsch 🔻                                |
| Channels                 | 4                                      |                         | Address Type Main Number 🔻                        |
| Location                 | GN0000 Unbestimmter Ort                |                         |                                                   |
| Eocation                 |                                        | ~                       | Routing over main registration No V               |
| Addresses of Acco        | punt: aan1-000088                      | _                       |                                                   |
|                          |                                        |                         |                                                   |
| Number                   | (* or ? as wildcards)                  |                         |                                                   |
| Name                     | (* or ? as wildcards)                  |                         |                                                   |
| Endpoint name            | (* or ? as wildcards)                  |                         |                                                   |
| Bage of 1                | (10 Entries)                           | c                       | Easreh                                            |
| Number 7                 | Endnoint name                          | Registration            | Registration for number: 0449980510@2 2           |
| 449980510                | Endpoint name                          | <ul> <li>sin</li> </ul> |                                                   |
| 0449980511               |                                        | <ul> <li>sip</li> </ul> | X Status eregistered 5                            |
| 0449980512               |                                        | 🔵 sip                   | Registration Time left 00.00.01                   |
| 0449980513               | 4                                      | sip                     | IP Address 18 50 10:54 4                          |
| 0449980514               |                                        | sip                     |                                                   |
| 0449980515               |                                        | o sip                   | User Agent Mitel 400                              |
| 0449980510               |                                        | sip                     | Connection SIP behind NAT                         |
| 449980518                |                                        | <ul> <li>sip</li> </ul> | Weight 1.000                                      |
| 04 9980519               |                                        | • sip                   | X Endpoint Public IP Colt                         |
|                          |                                        |                         |                                                   |
| Start Wizard             |                                        |                         | Close                                             |
|                          |                                        |                         |                                                   |

- 1. IP Adresse für SIP Anmeldung
- 2. Username / Passwort Info
- 3. Info 10 DDI Nummern
- 4. Liste mit den einzelnen DDI
- 5. Bestätigung Registrierung im Konfig Center

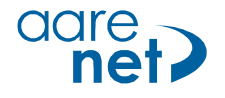

# MiVoice Office 400 Release 4.1 HF3

Software-Version 8723a1

| Setup                                 | Mitel direkt an Aarenet SIP Trunk                             |
|---------------------------------------|---------------------------------------------------------------|
| Endgeräte                             |                                                               |
| Extern                                |                                                               |
| Registrierung der SIP Konten          | Nur das Hauptkonto des Anschlusses<br>muss registriert werden |
| Getestet:                             |                                                               |
| Ankommende Anrufe                     |                                                               |
| Ankommende Anrufe CLIR                |                                                               |
| Abgehende Anrufe                      |                                                               |
| Interne Anrufe                        |                                                               |
| User Groups                           |                                                               |
| Fax                                   |                                                               |
| DECT                                  |                                                               |
| Registrierung                         |                                                               |
| Session refresh timer                 |                                                               |
|                                       |                                                               |
| DTMF abgehend                         |                                                               |
| Early Media auf Mobil (ausgeschaltet) |                                                               |
| Umleitung CF extern auf intern        |                                                               |
| Umleitung CF extern auf extern        |                                                               |
| Anruf auf 0161                        |                                                               |
| Anruf auf 0900 55 33 11               |                                                               |
| 3-Konferenz                           |                                                               |
| Weiterleiten mit Voranmeldung         |                                                               |
| Weiterleiten ohne Voranmeldung        |                                                               |
| Makeln                                |                                                               |

#### **ALG Funktion**

Das Aarenet System kommuniziert direkt mit den privaten IP-Adressen des Mitel Controllers sowie der IP-Phones. Somit darf weder im NAT-Router noch im Mitel Controller die ALG-Funktion aktiviert werden.

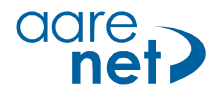

#### **Generelle Hinweise**

- Sollte der Communication Server über keine ISDN-Amtsleitungen verfügen, entfernen Sie bitte bei sämtlichen ISDN-Amtsports (falls vorhanden) die Taktsynchronisation und starten Sie danach den Communication Server neu. Kontrollieren Sie anschliessend, dass der Parameter "Synch.-Status" den Wert "Leerlauf" anzeigt (Konfiguration -> Anruflenkung -> Amt -> Allgemein).
- Damit die Uhr des Mitel Controllers auch trotz fehlenden ISDN-Amtsleitungen immer aktuell ist, wird der Einsatz eines NTP-Timeservers (Konfiguration > System > Allgemein > Zeitsynchronisation via Zeit-Server mittels NTP) empfohlen. Beispiel: ch.pool.ntp.org
- Damit die abgehende CLIP-Übermittlung möglichst optimal funktioniert, wird empfohlen, bei jedem Benutzer die Konfiguration "CLIP automatisch" auf "Ja" zu belassen.
- Die "Music on Hold" des Mitel Controllers wird nicht unterstützt. Das Aarenet System spielt eine eigene 'Music on Hold' ein.
- Diese Konfigurationsanleitung beschreibt nur die SIP-spezifischen Konfigurationen f
  ür den Betrieb der Mitel Mivoice Office 400 am Aarenet VoIP System. Hinweise zu ben
  ötigter Hardware, Lizenzen und den 
  übrigen Konfigurationsm
  öglichkeiten entnehmen Sie bitte den entsprechenden Systemhandb
  üchern.
- Das Leistungsmerkmal «Special Arrangement» wird nicht generell angeboten, wird aber vom System unterstützt und kann eventuell bei Ihrem Provider beantragt werden.
- Bitte ändern Sie nur die speziell markierten Parameter, den Rest belassen Sie möglichst in den jeweiligen Grundeinstellungen gemäss den nachfolgenden Screenshots.

#### Schritt 1: DNS-Server konfigurieren

Bitte konfigurieren Sie in der MiVoice Office 400 zwei DNS-Server Adressen (Konfiguration > IP-Netzwerk > IP-Adressierung).

Beachten Sie, dass die DNS-Konfiguration erst nach dem Logout und erneutem Login aktiviert wird.

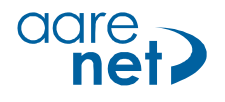

#### Schritt 2: SIP-Provider konfigurieren

Mittels eines Web-Browsers auf die MiVoice Office 400 zugreifen. Für die Konfiguration starten Sie die WebAdmin im "Expertenmodus".

Die WebAdmin bietet Ihnen die Möglichkeit, die SIP-Provider-Einstellungen mittels einer XML-Datei zu importieren. Diese XML-Datei wird von Mitel auf Anfrage erstellt und zur Verfügung gestellt. In diesem Dokument wird auf die manuelle Konfiguration zurückgegriffen

| Network interface                                                                           |                                               |           |
|---------------------------------------------------------------------------------------------|-----------------------------------------------|-----------|
| SIP provider                                                                                | 1                                             |           |
| Name                                                                                        | SIPTRUNKNAME ×                                | 1 Defini  |
| Trunk group 1)                                                                              | 1 CTRUNKNAME) Go to trunk group               | Ründel    |
| Maximum incoming calls                                                                      | 30                                            |           |
| Provider authentication 2)                                                                  | With multiple accounts                        |           |
| Bandwidth control area                                                                      | 1 - Default Area                              |           |
| Registrar                                                                                   |                                               | Z. PIOVI  |
| Registrar host name 3)                                                                      | DNS OR IP ADDRESS                             | "Mit me   |
| Registrar port                                                                              | 5060                                          |           |
| Registrar IP address                                                                        |                                               | 3. Name   |
| Preferred registration interval                                                             | 200                                           | Registro  |
|                                                                                             | 500                                           | sip.aare  |
| Proxy                                                                                       |                                               |           |
| Use DNS_SRV (RFC 3203) 3)                                                                   |                                               | 4. "Bevo  |
| Primary proxy                                                                               | ргоху                                         |           |
| Secondary proxy                                                                             |                                               |           |
| DNS SRV record for proxy server                                                             |                                               | 5 Parar   |
| SIP signalling                                                                              |                                               |           |
| Use '+' as international prefix                                                             |                                               | 3263) Ve  |
| Try to make external calls: Timeout (s) 6)                                                  | 25                                            |           |
| 'From' field for CLIR 7)                                                                    | Anonymous (RFC 3261)                          | 6. UM ZI  |
| Send session refresh (RFC 4028)                                                             |                                               | internat  |
| Use destination URL from                                                                    | 'To' field                                    | korrekt   |
| Music on hold                                                                               |                                               | ändern    |
| Music on hold: Signalling                                                                   | Automatic 🗸                                   |           |
| Send redirecting information 8)                                                             | Yes, using 'Diversion header (non-recursing)' |           |
| Preferred codec                                                                             | Unspecified 🔽                                 | aut "25   |
| Call transfer mode                                                                          | Re-INVITE V                                   |           |
| Relay RTP data via communication server for<br>trunk-trunk connections (indirect switching) |                                               | / /."From |
| Identity (RFC 3325)                                                                         | PPI P-Preferred-Identity                      | "Anonyı   |
| PPI/PAI header content 9)                                                                   | System CLIP 🔽                                 |           |
| Use originator URL from                                                                     | PAI header                                    |           |
| PRACK support (RFC 3262)                                                                    |                                               | 8. "Umle  |
| Use SAVP for SRTP                                                                           |                                               |           |
| Passive support of 'Precondition' mechanism                                                 |                                               |           |
| Include 'Digest' in each SIP request                                                        |                                               | (non-re   |
| Event Package for Registrations (RFC 3680)                                                  |                                               |           |
| NAT                                                                                         |                                               | y. Parar  |
| Enable keep alive 10)                                                                       |                                               | Header    |
| ALG support                                                                                 |                                               | einstelle |
| (indirect switching)                                                                        |                                               |           |
| Transport protocol                                                                          |                                               | 10. Den   |
| Transport protocol                                                                          | UDP 🔽                                         | aktivier  |
| > SIP accounts                                                                              |                                               |           |

| Konfiguration > | Anruflenkuna > | Grafische | Ansicht > | Netzschnittstellen |
|-----------------|----------------|-----------|-----------|--------------------|

1. Definieren Sie die gewünschte Bündel Nummer für das Aarenet VolP System.

2. "Provider-Authentifizierung" auf "Mit mehreren Konto" einstellen.

3. Name des "Hostname Registrar" eintragen: z.B. sip.aarenet.ch

4. "Bevorzugtes Registrierungs-Intervall" auf "300" konfigurieren.

5. Parameter "DNS\_SRV (RFC 3263) verwenden" deaktivieren.

6. Um zu verhindern, dass ev. internationale Nummern nicht korrekt angewählt werden, ändern Sie den Parameter "Wählversuch für externe Anrufe" auf "25 Sekunden".

7. "From-Feld für CLIR" auf "Anonymous (RFC 3261)" einstellen.

8. "Umleitinformationen senden" auf "Ja, mit Diversion header (non-recursing)" einstellen.

9. Parameter "Inhalt PPI/PAI-Header" auf "System CLIP" einstellen.

10. Den Parameter "Keep-alive aktivieren" anhaken.

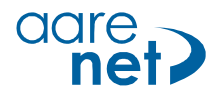

#### Schritt 3: SIP-Konto

MiVoice Office 400 Release 4.1 HF3 ermöglicht die Konfiguration des Aarenet VolP System mit nur einem SIP-Konto.

Konfiguration > Anruflenkung > Grafische Ansicht > Netzschnittstellen > SIP-Provider > SIP-Konto > Neu

| General                          |                |               |
|----------------------------------|----------------|---------------|
| SIP provider                     | 1 - SIPTRUNK   |               |
| SIP account                      | 1              |               |
| Name                             |                |               |
| Display name                     |                |               |
| SIP ID 1)                        | 0435217654     |               |
| User name                        | 9988334455.995 |               |
| Password 2)                      | *********      | Show password |
| Registration                     |                |               |
| Registration required 3)         |                |               |
| Registered                       | ~              |               |
| Default account 4)               |                |               |
| Presentation                     |                |               |
| Dialling in number               |                |               |
| 'From' field: Type 5)            | SIP ID         |               |
| 'From' field: String             |                |               |
| 'Contact' field: Type            | 'From' field 🔽 |               |
| Signal user CLIP in 'From' field |                |               |

- 1. Unter "SIP-ID" ist die zu registrierende Rufnummer einzutragen.
- 2. SIP-Username und -Passwort gemäss Angaben von Ihrem Provider eintragen.
- 3. Der Parameter "Registration erforderlich" aktivieren.
- 4. Der Parameter "Standard-Konto" aktivieren. Das Standard-Konto ermöglicht Benutzern ohne eigene Durchwahlnummer und SIP-Konto, trotzdem Anrufe über dieses SIP-Konto zu tätigen.
- 5. Der "From-Feld Typ" ist auf "SIP-ID" einzustellen.

Folgende Abbildung zeigt eine Übersicht des konfigurierten SIP-Kontos:

| ~     | SIP accounts  |            |                |                    |              |  |
|-------|---------------|------------|----------------|--------------------|--------------|--|
| SIP a | SIP accounts  |            |                |                    |              |  |
|       | New           |            |                |                    |              |  |
| 1     | ▲ SIP account | SIP ID     | User name      | Dialling in number | Registered 5 |  |
| 1     | 1             | 0435217654 | 9988334455.995 | - ·                | L V          |  |

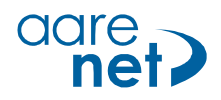

#### Schritt 4: Durchwahlplan eröffnen und konfigurieren

Konfiguration > Anruflenkung > Grafische Ansicht > Durchwahlplan

| Configuration          | > Numbering plan   | > Switch aroup > Outaoina | > Arrows Q Filter   | Filter            |
|------------------------|--------------------|---------------------------|---------------------|-------------------|
| Summary                |                    |                           |                     |                   |
| Users                  | Network interfaces | Trunk groups              | DDI plan            | Call distribution |
| Terminals              |                    |                           |                     |                   |
| System                 | Add                |                           | Add                 | Add               |
| Routing                |                    |                           |                     |                   |
| Graphical view         |                    |                           |                     |                   |
| List view              | SIP PROVIDER NAME  | 1                         | 3 0436801040        | 1                 |
| Exchange               | SIP-1              | SIP PROVIDER NAME         |                     |                   |
| Ext./Int. mapping      |                    |                           | <b>3</b> 0436801041 |                   |
| Emergency destinations |                    |                           |                     | 2                 |
| Data services          |                    |                           | <b>3</b> 0436801042 |                   |
| LCR                    |                    |                           |                     | 3                 |
| Blacklist              |                    |                           | 3 0436804043        |                   |
| CLIP based routing     |                    |                           |                     |                   |
| Services               |                    |                           | 3 0436804043        | 4                 |
| IP network             |                    |                           |                     |                   |
| Private networking     |                    |                           | 3 0436801045        |                   |
| Hospitality            |                    |                           |                     | 5                 |

Schaltfläche "Hinzufügen" anklicken und den gesamten SIP-Rufnummernbereich im nationalen Format mit Präfix (z.B. 0561234567) eintragen.

Konfigurieren Sie nun die ARV-Ziele, Durchwahlnamen, Schaltgruppen, etc.

#### Schritt 5: Bündel konfigurieren

Konfiguration > Anruflenkung > Grafische Ansicht > Bündel

| Notification                                           |                                |
|--------------------------------------------------------|--------------------------------|
| Send notifications                                     |                                |
| Send redirection/redirecting information 1)            |                                |
| ECT information                                        |                                |
| Mobile/external phone integration                      |                                |
| Allow CLIP authentication even if CLIP is not screened |                                |
| Allow enhanced functionality for direct incoming calls |                                |
| Blacklist                                              |                                |
| Apply blacklist to incoming calls Go to blacklist      |                                |
| ✓ Call identification (CLIP)                           |                                |
| Outgoing CLIP                                          |                                |
| Create CLIP number automatically                       |                                |
| Numbering plan identifier (NPI)                        | Unknown 🔽                      |
| CLIP number 3)                                         | 0565                           |
| Restrict call identification (CLIR)                    |                                |
| CLIR for redirection                                   |                                |
| Restrict call identification while connected (COLR)    |                                |
| COLR for redirection                                   |                                |
| Transit CLIP                                           |                                |
| Transit CLIP format 4)                                 | 'Unknown' with national prefix |
| Transit exchange access prefix                         |                                |
| Send incoming CLIP for trunk-trunk connections         |                                |
| Use CLIP for user DDI lookup                           |                                |

1. "Umleitinformationen senden" aktivieren

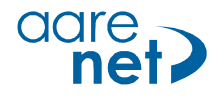

- 2. Die Parameter "CLIP-Authentifizierung auch bei ungeprüfter CLIP erlauben" und "Erweiterte Funktionalität erlauben bei direkt ankommenden Anrufen" sind nur zu aktivieren, wenn in diesem System die Mobilitätslösung "Integrierte GSM-Endgeräte der MiVoice Office 400 (ohne MMCC)" verwendet wird.
- 3. Definieren Sie hier eine CLIP-Nummer für die folgenden Fälle: .
  - a. Gibt es für einen internen Benutzer (mit "CLIP automatisch = Ja") keine zugewiesene Durchwahlnummer, dann wird die hier konfigurierte CLIP-Nummer mitgeschickt.
  - b. Abgehende Anrufe über die Leitungstasten der Vermittlerapparate senden die hier konfigurierte CLIP-Nummer mit.
- 4. "Transit CLIP-Format" auf "Unknown mit nationaler Vorwahl" einstellen.

#### Schritt 6: Konfiguration des analogen Fax-Port

| System overview<br>Configuration       | Apply Reload                            | Back                         |
|----------------------------------------|-----------------------------------------|------------------------------|
| Summary<br>Users                       | Select                                  |                              |
| Terminals                              |                                         | Analogue standard, 215 - Fax |
| Standard terminals                     |                                         |                              |
| Free seating phones                    | Settings to terminal interface Analogue |                              |
| Backup terminals                       | Terminal ID                             | 1                            |
| Phone labels<br>SIP registration       | Terminal type                           | Analogue standard            |
| System                                 | Description                             |                              |
| Routing                                | Assigned port                           | 1.5-1 <b>X</b> + Go to port  |
| IP network                             | Assigned user/pool                      | 215 X + Go to user           |
| Private networking                     | MWI mode                                | None 💙                       |
| Hospitality                            | Phone lock                              | Free                         |
| Charges<br>Phone book Further settings |                                         |                              |
|                                        |                                         |                              |
| Setup wizard                           | Hotline delay (s)                       | 0                            |
|                                        | Emergency destinations                  | None                         |
|                                        | Force call waiting                      |                              |
|                                        | Special ringing tone                    |                              |
|                                        | Transform **7" into **739"              |                              |
|                                        | PSTN overflow                           | If necessary 🗸               |
|                                        | Region                                  | None                         |
|                                        | Connection settings                     |                              |
|                                        | Fax device 1)                           | Fax over VoIP (G.711)        |

Konfiguration > Endgeräte > Standard-Endgeräte > Verbindungseinstellungen

Parameter "Fax-Gerät" auf den Wert "Fax over VoIP (G.711)" einstellen.